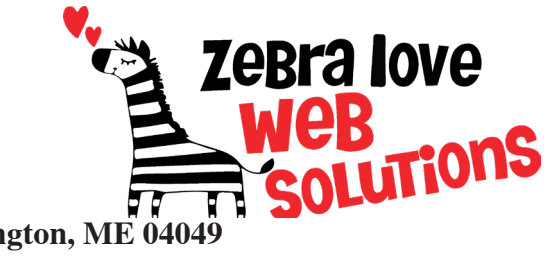

P.O. Box 23 Limington, ME 04049 (207) 221-5822 www.zebralovewebsolutions.com info@zebralovewebsolutions.com Last Updated: 06/01/2024

# Adding your cPanel email to Outlook on PC

Step 1: Open Outlook.

**Step 2:** If this is your first time opening Outlook you'll be presented with the screen to add your email address. If it is not your first time opening Outlook you will need to follow the steps below.

## **New Outlook**

Step 1: On the View tab, select View Settings.

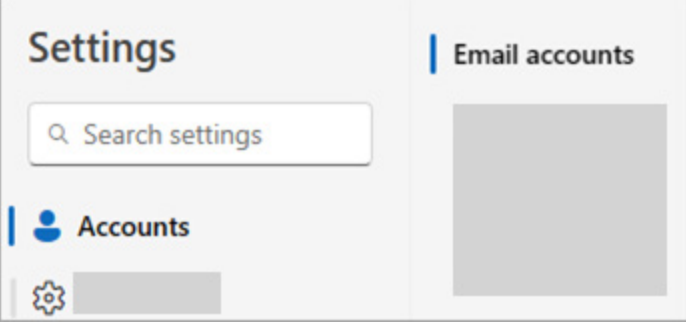

**Step 2:** Select Accounts > Email Accounts.

Step 3: Select + Add Account

Step 4: Click the Suggested Accounts and add your email address. Then Click continue.

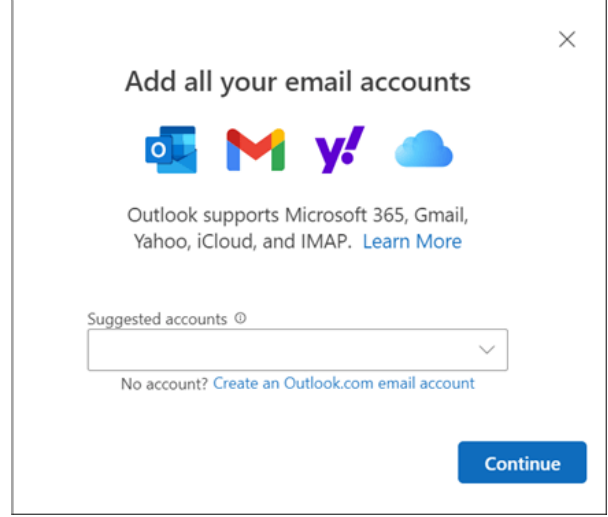

Step 5: Click Advanced Setup

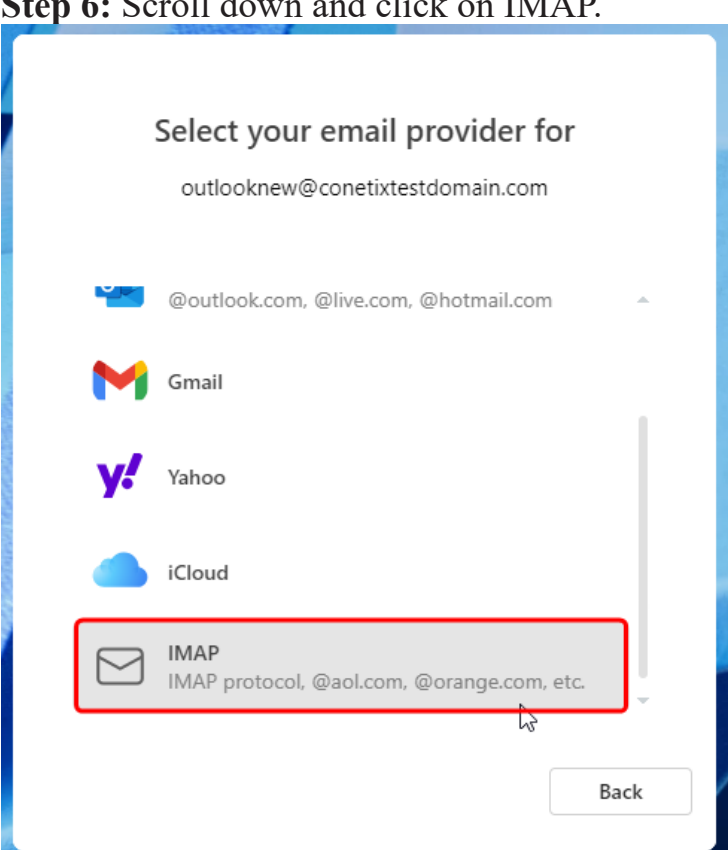

Step 7: Enable Show More option.

| 0                                | ther                     |  |  |  |  |
|----------------------------------|--------------------------|--|--|--|--|
| outlooknew@conetixtestdomain.com |                          |  |  |  |  |
| ٩                                | $\neg$                   |  |  |  |  |
| ι<br>ι                           |                          |  |  |  |  |
| IMAP paceword                    |                          |  |  |  |  |
| IMAP password                    |                          |  |  |  |  |
| Show more                        |                          |  |  |  |  |
| Use recommende                   | ed settings              |  |  |  |  |
| IMAP Incoming server             | Port                     |  |  |  |  |
|                                  | 0                        |  |  |  |  |
| Secure connection type           |                          |  |  |  |  |
| `                                | ~                        |  |  |  |  |
|                                  | Continue Select provider |  |  |  |  |
|                                  |                          |  |  |  |  |

Step 8: Enter your IMAP account server details. Fill out the following information with the correct information for your specific email address (If you don't have this please reach out to info@zebralovewebsolutions.com to get your specific email server information).

#### Step 6: Scroll down and click on IMAP.

**Incoming Mail Server (IMAP)** 

IMAP Incoming Server: mail.yourdomainname.com Port: 993 Secure Connection Type: SSL / TLS (recommended)

**Outgoing Mail Server (SMTP)** 

SMTP username: example@emailaddress.com SMTP password: your email account password SMTP Outgoing Server: mail.yourdomainname.com Port: 465 Secure Connection Type: SSL / TLS (recommended)

**Step 9:** Click Continue to sync your emails to the Microsoft cloud.

(This is a requirement on Microsoft's end for using this app).

Step 10: A message saying "Waiting for IMAP" and "Setting things up" will display.
Step 11: A message regarding Microsoft's privacy policies will display, click Next.
Step 12: Select whether or not to send Microsoft your usage data, then click Accept.
Step 13: A message regarding "connect experiences" will be presented, click continue.
Step 14: Another message regarding applying language, time and theme settings will be displayed, click Apply Settings or Skip to proceed.
Step 15: You will finally be taken to the main Inbox.

### **Classic Outlook**

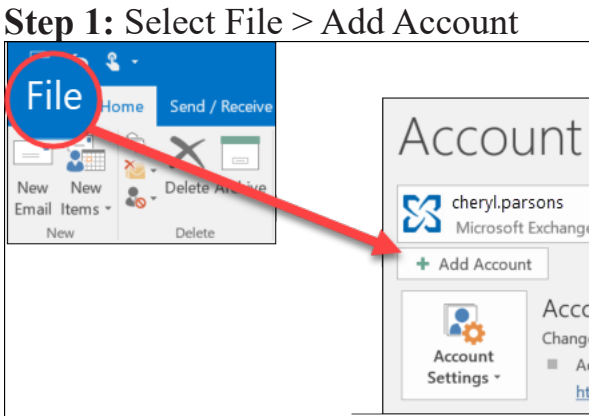

Step 2: Enter your email address and click Advanced options.

Step 3: Check the box that says "Let me set up my account manually".

| Email addre | ess<br>laccount@lcars.ch |  |
|-------------|--------------------------|--|
|             |                          |  |
|             | Advanced options A       |  |
|             |                          |  |
|             |                          |  |

Step 4: Click Connect Step 5: Click IMAP

| 💁 Outlook     |             |                             |        | × |
|---------------|-------------|-----------------------------|--------|---|
| Advanced setu | ıp          |                             |        |   |
| 0             |             |                             | G      |   |
| Office 365    | Outlook.com | Exchange                    | Google |   |
| POP           | ІМАР        | Exchange 2013<br>or earlier |        |   |
|               |             |                             |        |   |
| Go back       |             |                             |        |   |

**Step 6:** Enter your IMAP account server details. Fill out the following information with the correct information for your specific email address (*If you don't have this please reach out to info@zebralovewebsolutions.com to get your specific email server information*).

### **Incoming Mail Server (IMAP)**

Server: mail.yourdomainname.com Port: 993 Security: Make sure "Require logon using Secure Password Authentication (SPA) is checked.

#### **Outgoing Mail Server (SMTP)**

Server: mail.yourdomainname.comPort: 465Security: Make sure "Require logon using Secure Password Authentication (SPA) is checked.

Step 7: Click Next.Step 8: Enter the password for this email address and click Next.

\*The system will now verify your email account.